## Инструкция по заполнению ЛК Школьника-абитуриента.

1. Для подачи заявления на поступление в Предуниверсарий ГУУ перейдите по ссылке: <u>https://lk.guu.ru/</u>. На сайте выбираете пункт «Хотите подать заявление? Зарегистрируйтесь.».

## Личный кабинет

| Электронная почта или имя пользователя *                   |
|------------------------------------------------------------|
|                                                            |
| Пароль *                                                   |
|                                                            |
| Вход                                                       |
| Хотите подать заявление? Зарегистрируйтесь.                |
| Забыли пароль?                                             |
| Уже подали заявление? Получите пароль от личного кабинета. |

2. В раскрывшимся окне заполните все обязательные поля (они помечены красной звездочкой), введите паспортные данные абитуриента, а в разделе «Нормативные документы» напротив пункта «Согласие на обработку персональных данных» поставьте галочку после ознакомления.

| п<br>П              | Паспортные данные                                         |    |
|---------------------|-----------------------------------------------------------|----|
| орите E-mail *      |                                                           | ~  |
|                     | заполнять согласно документу, удостоверяющему<br>личность | ^  |
| ль *                |                                                           |    |
|                     | Тип документа                                             |    |
|                     | Паспорт РФ                                                |    |
| рите пароль         | Серия Номер                                               |    |
|                     |                                                           |    |
| лия *               |                                                           |    |
|                     |                                                           | ff |
|                     |                                                           |    |
|                     | Дата окончания                                            | 4  |
| 720                 |                                                           |    |
|                     | Кем выдан                                                 |    |
|                     | Выберите организацию                                      |    |
| оождения *          | Кол полозолеления                                         |    |
|                     | Введите код подразделения                                 |    |
|                     |                                                           |    |
|                     | Дополнительно                                             |    |
|                     |                                                           |    |
|                     |                                                           |    |
|                     |                                                           |    |
|                     | Гражданство *                                             |    |
|                     | Россия                                                    |    |
|                     |                                                           |    |
|                     | Заполнать строго а соотаатстани с докумантом              |    |
|                     | удостоверяющим личность (без пробелов)                    |    |
|                     |                                                           |    |
| рмативные документы |                                                           |    |
|                     |                                                           |    |

3. В разделе «Основные данные» заполняете обязательные поля (Ваше ФИО, email, СНИЛС, фото, номер телефона и прочее).

| Email: *          |                               |            | Фото 😧 :*      |                 |                                                 |
|-------------------|-------------------------------|------------|----------------|-----------------|-------------------------------------------------|
| Фамилия:*         |                               |            |                |                 |                                                 |
| Имя: *            |                               |            |                |                 | Для загрузки новой<br>фотографии кликните здесь |
| Отчество:         |                               |            |                |                 | или перетащите файл сюда                        |
| Пол:              | ОМужской ОЖенский             |            |                |                 |                                                 |
| Дата рождения:    |                               | ✓ 🛍        | 曽 Удалить фото | 🎗 Обрезать фото | 🔚 Загрузить другое фото                         |
| СНИЛС:            |                               | ~          |                |                 |                                                 |
| Место рождения:*  |                               | ~          | Гражданство:   | Россия          | ×                                               |
| Заполнять соглас  | сно документу, удостоверяющем | у личность | Основной номер |                 |                                                 |
| Изучаемый         | Выберите язык                 | •          | телефона:      | · +/(_)_        |                                                 |
| иностранный язык: | ~                             |            | Дополнительный |                 |                                                 |

4. Напротив раздела «Паспортные данные» нажмите синюю кнопку «Добавить». Введите паспортные данные абитуриента. А также прикрепите скан документа (первый разворот и страница с пропиской).

## Создать

| Паспорт РФ                 |            |           | ~ ~ |
|----------------------------|------------|-----------|-----|
| ерия*                      |            | Номер *   |     |
| 4444                       | ~          | 44444     | ~   |
| ата выдачи *               |            |           |     |
| 03.02.2025                 |            |           | ✓ 🗎 |
| ем выдан                   |            |           |     |
| ГУ МВД РОССИИ ПО Г. МОСКВЕ |            |           | *   |
| од подразделения           |            |           |     |
| Введите код подразделения  |            |           | ~   |
| Пе                         | ретащите ф | айлы сюда |     |
|                            |            |           |     |

×

5. В разделе «Адрес постоянной регистрации» заполните адрес согласно данным прописки абитуриента (как на 5 странице паспорта). Если адрес прописки совпадает с адресом проживания, в разделе «Адрес проживания» нажмите кнопку «Заполнить из адреса по прописке».

| Без определенного м                                                           | еста жительства                                  |                            | Улица:                                            | T                               |
|-------------------------------------------------------------------------------|--------------------------------------------------|----------------------------|---------------------------------------------------|---------------------------------|
| Страна: *                                                                     | Россия                                           | •                          | Дом: *                                            |                                 |
| Регион: *                                                                     |                                                  | *                          | Корпус:                                           |                                 |
| Район:                                                                        |                                                  | ×                          | Квартира:                                         |                                 |
| ород:                                                                         | Нет города                                       | v                          | Индекс: *                                         |                                 |
| Населенный пункт:                                                             |                                                  | × •                        | Не нашёл свой адр                                 | ес в адресном классификаторе    |
| Адрес прожив                                                                  | зания                                            |                            |                                                   | Заполнить из адреса по прописке |
| Адрес прожие                                                                  | зания                                            |                            | Улица:                                            | Заполнить из адреса по прописке |
| Адрес прожие<br>без определенного м<br>Страна:                                | вания<br>еста жительства<br>Россия               | -                          | Улица:<br>Дом:                                    | Заполнить из адреса по прописке |
| Адрес прожие<br>Без определенного м<br>Страна:<br>Регион:                     | вания<br>еста жительства<br>Россия               |                            | Улица:<br>Дом:<br>Корпус:                         | Заполнить из адреса по прописке |
| Адрес прожие<br>без определенного м<br>Страна:<br>Регион:<br>Район:           | вания<br>еста жительства<br>Россия               |                            | Улица:<br>Дом:<br>Корпус:<br>Квартира:            | Заполнить из адреса по прописке |
| Адрес прожив<br>Без определенного м<br>Страна:<br>Регион:<br>Район:<br>Город: | зания<br>еста жительства<br>Россия<br>Нет города | -<br>•<br>•<br>•<br>•<br>• | Улица:<br>Дом:<br>Корпус:<br>Квартира:<br>Индекс: | Заполнить из адреса по прописке |

6. В разделе «Данные родителей или законных представителей» нажимаете кнопку «Добавить».

| Данные родителей   |     | Добавить |                |                |          |
|--------------------|-----|----------|----------------|----------------|----------|
| Степень родства    | ФИО | Телефон  | Серия паспорта | Номер паспорта | Действия |
| Ничего не найдено. |     |          |                |                |          |

Далее заполняете все обязательные поля (степень родства, ФИО, Дата рождения, СНИЛС, адрес прописки и прочее).

| Степень родст                                                                                        | ва *               |                                                                                                    |
|----------------------------------------------------------------------------------------------------|--------------------|----------------------------------------------------------------------------------------------------|
| Мать                                                                                                 |                    | ~ ~                                                                                                    |
| Электронная г                                                                                        | ючта *             | Дата рождения *                                                                                               |
| Фамилия *                                                                                            |                    | Место рождения                                                                                                |
| Имя *                                                                                                |                    | снилс                                                                                                    |
| Отчество                                                                                             |                    | Гражданство<br>Не указано                                                                                     |
| Пол * ОМ<br>ОЖ                                                                                       | lужской<br>Кенский | Основной номер телефона *<br>+7()                                                                             |
| Дополнительн                                                                                         | ый номер телефона  |                                                                                                    |
| Дополнительн<br>Создать                                                                              | ый номер телефона  | ~                                                                                                    |
| Дополнительн<br>Создать<br>Без определен<br>жительства                                               | ый номер телефона  | Улица: Выберите улицу 💌                                                                                       |
| Дополнительн<br>Создать<br>Без определен<br>жительства<br>Страна: *                                  | ый номер телефона  | ✓<br>Улица: Выберите улицу ▼<br>Дом: *                                                                        |
| Дополнительн<br>Создать<br>Без определен<br>жительства<br>Страна: *<br>Регион: *                     | ый номер телефона  | ✓<br>Улица: Выберите улицу ▼<br>Дом: *<br>Корпус:                                                             |
| Дополнительн<br>Создать<br>Без определен<br>жительства<br>Страна: *<br>Регион: *<br>Район:           | ый номер телефона  | ✓<br>Улица: Выберите улицу ▼<br>Дом: *<br>Корпус:<br>Квартира:                                                |
| Дополнительн<br>Создать<br>Без определен<br>жительства<br>Страна: *<br>Регион: *<br>Район:<br>Город: | ый номер телефона  | ✓<br>Улица: Выберите улицу ▼<br>Дом: *<br>Корпус:<br>Квартира:<br>Индекс: *<br>Не нашёл свой адрес в адресном |

7. После в разделе «Нормативные документы» напротив пункта «согласие на обработку персональных данных» ставите галочку после ознакомления.

Нормативные документы Я прочитал и принимаю. Согласие на обработку персональных данных

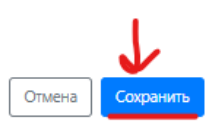

8. После полного заполнения Анкеты становиться доступна подача заявления.

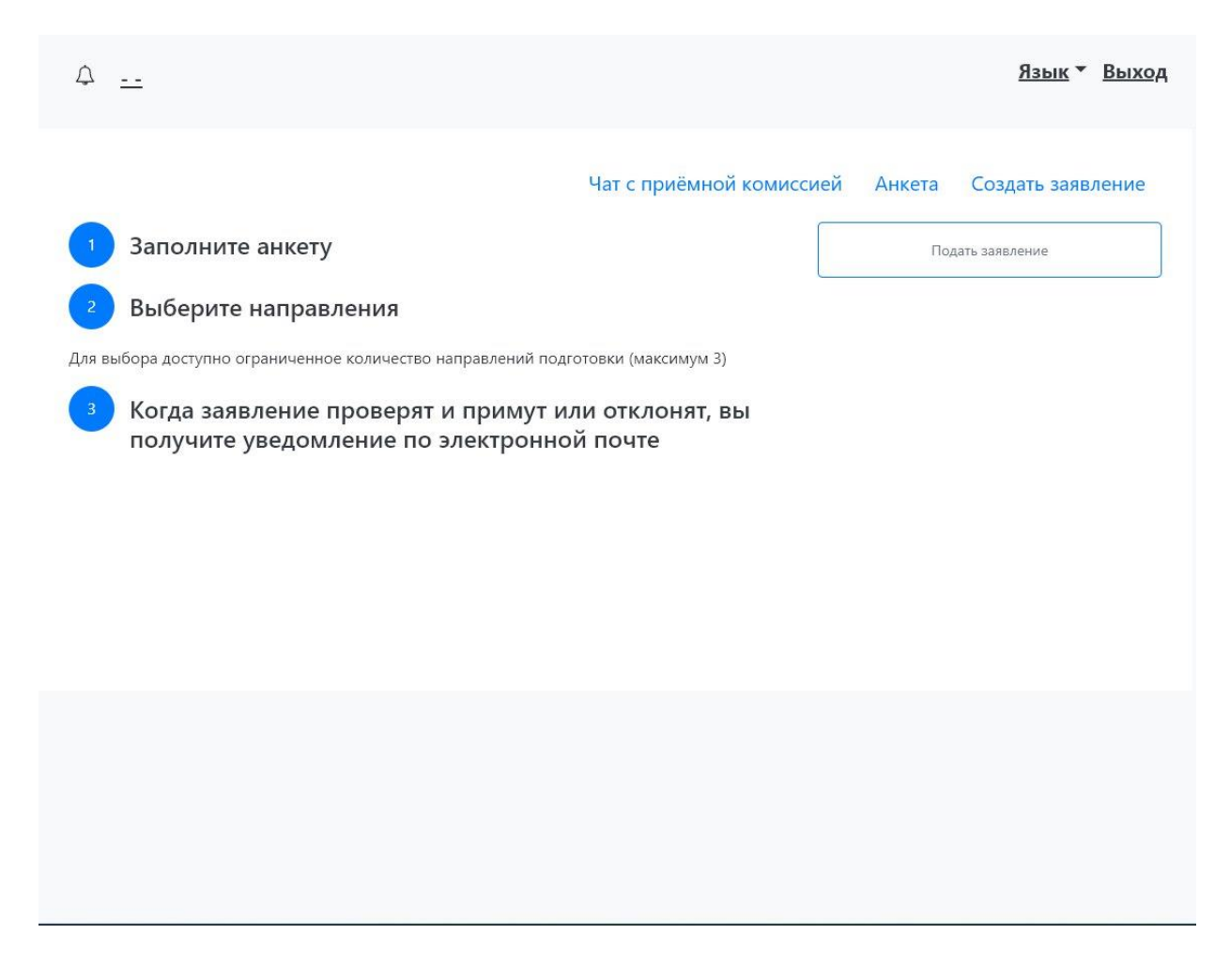

9. В выборе приемной компании ставите «Приём на обучение в Предуниверсарий ГУУ 2025».

| obioop ripriention    |                         |       |
|-----------------------|-------------------------|-------|
| Приём на обучение в П | редуниверсарий ГУУ 2025 | ~     |
|                       | Отмена                  | юрать |

10. Вы попадаете в раздел «Образование». Без заполнения этого поля дальше зарегистрироваться не получится. Нажимаете кнопку «Добавить».

|                 | Чат с приёмной комиссией         | Анкета Приё       | ём на об | учение в   | Предуни | иверсарий ГУУ 20   | )25 - 1      |
|-----------------|----------------------------------|-------------------|----------|------------|---------|--------------------|--------------|
| Образование     | Особые условия поступления       | Направления подго | отовки   | Коммент    | арий    | Отправить в приемн | ную комиссию |
| Сведения с      | об образовании                   |                   |          |            |         | $\rightarrow$      | Добавить     |
| # Кем выдано    | Год окончания учебного заведения | Тип документа     | Серия Н  | Іомер Дата | выдачи  | Вид образования    | Действия     |
| Ничего не найде | eho.                             |                   |          |            |         |                    |              |

11. Заполнять раздел «Образование» нужно по обязательным полям. Пример заполнения представлен ниже:

| Вид         | Среднее общее                                |
|-------------|----------------------------------------------|
| образования |                                              |
| Tun         | Аттестат о среднем общем образовании         |
| документа   |                                              |
| Дата выдачи | День, когда заполняете личный кабинет        |
|             | (например, 07.03.2025)                       |
| Кем выдано  | Номер или название Вашей школы, а также      |
|             | город, в котором Вы учитесь. Если не нашли   |
|             | города обучения, нажимаете галочку напротив  |
|             | «Не нашёл адрес в адресном классификаторе» и |
|             | заполняете вручную.                          |
| Год         | 2025                                         |
| окончания   |                                              |
| учебного    |                                              |
| заведения   |                                              |

Главное правильно заполнить Ваше учебное заведение. В сканах документа об образовании можете прикрепить профиль из электронного дневника. И нажимаете сохранить.

| Заполнять стр            | оого по документу об образов       | зании                     |                                   |                    | ×        |
|--------------------------|------------------------------------|---------------------------|-----------------------------------|--------------------|----------|
| Вид<br>образования       | Среднее общее                      | * Номер                   |                                   |                    | ~        |
| *                        |                                    | Дата выдачи               | 05.02.2025                        | ~                  | <b>M</b> |
| Уровень<br>образования   | Основне общее образов              | * Кем выдано *            | +                                 |                    |          |
| Тип<br>документа *       | Аттестат об основном об            | *                         |                                   | 6                  | ×        |
| Серия<br>ерия заполняето | я только для документов,<br>4 года | ~                         | Не нашёл<br>адресном<br>классифик | адрес в<br>аторе * |          |
| адатных до 201           | 1040                               | Год окончания<br>учебного | 2025                              | ~                  | Ê        |
|                          |                                    | Вид<br>предоставленного   | копия                             |                    |          |
|                          |                                    | документа 🌸               |                                   |                    |          |
|                          |                                    | документа *               |                                   |                    |          |
| 0                        | Q                                  | документа *               |                                   |                    |          |

## Заполненный раздел «Образование» выглядит так.

| 06p | азование      | Особые условия посту                | Ипления Направления п                     | одготовки | Ko    | мментарий      | Отправить в пр     | иемную комисс                                       |
|-----|---------------|-------------------------------------|-------------------------------------------|-----------|-------|----------------|--------------------|-----------------------------------------------------|
| Све | едения        | об образовании                      |                                           |           |       |                |                    | Добавит                                             |
| #   | Кем<br>выдано | Год окончания<br>учебного заведения | Тип документа                             | Серия     | Номер | Дата<br>выдачи | Вид<br>образования | Действия                                            |
| 10  |               | 2025                                | Аттестат об основном<br>общем образовании |           |       | 05.02.2025     | Среднее общее      | <ul> <li>Редактировать</li> <li>Худалить</li> </ul> |

12. Далее Вам откроются разделы «Особые условия поступления» и «Направления подготовки».

1. Если у Вас есть преимущественное право на зачисление согласно пункту 2.3.3. приказа 710-І «Правила приема на обучение в ФГБОУ ВО «Государственный Университет Управления» по образовательным программам среднего общего образования» (<u>https://school.guu.ru/postuplenie-v-preduniversariy-guu/710-I.pdf</u>), добавляете льготу и обязательно загружаете скан подтверждающего документа.

2. В «Направления подготовки» сперва в пункте «Добавленные направления» нажимаете «Добавить». Заявление НЕ НУЖНО скачивать и распечатывать!

| Чат с приёмной комиссией Анкета Приём на обучение в Предуниверсарий ГУУ 2025 👻 🗄 🕇 |                            |                        |                         |                       |               |  |  |
|------------------------------------------------------------------------------------|----------------------------|------------------------|-------------------------|-----------------------|---------------|--|--|
| Образование                                                                        | Особые условия поступления | Направления подготовки | Вступительные испытания | Сканы документов      | Комментарий   |  |  |
|                                                                                    |                            | Отправить в приемную   | комиссию                |                       |               |  |  |
| Показать                                                                           | сроки проведения г         | приёмной кампании      |                         |                       |               |  |  |
|                                                                                    |                            |                        |                         | Печат                 | ь заявления   |  |  |
| Добавленные направления                                                            |                            |                        |                         |                       |               |  |  |
| Нет добавл                                                                         | енных направлений.         |                        |                         |                       |               |  |  |
|                                                                                    |                            |                        | Сохранить ин            | формацию о направлени | ях подготовки |  |  |

Из предложенных профилей выбираете те, на которые хотите поступить, затем нажимаете «Добавить». Затем сохраняете информацию.

| бавление направлений подготовки в заявление                                                                                                    |        |        | ×  |
|----------------------------------------------------------------------------------------------------|--------|--------|----|
| аправление подготовки Шифр специальности                                                                                                    |        |        |    |
| Форма обучения 🗸                                                                                                    |        |        |    |
| Особенность приёма                                                                                                    |        |        |    |
| С <b>оциально-гуманитарный профиль Социально-гуманитарный</b><br><b>профиль</b> Государственный университет управления, бакалавриат,<br>бюджетная основа, очная форма обучения, общие места      |        | •      | •  |
| С <b>оциально-экономический профиль Социально-экономический</b><br><b>профиль</b> Государственный университет управления, бакалавриат,<br>бюджетная основа, очная форма обучения, общие места    |        | •      |    |
| Гехнологический (информационный) профиль Технологический<br>(информационный) профиль Государственный университет управления,<br>бакалавриат, бюджетная основа, очная форма обучения, общие места |        | •      | •  |
|                                                                                                    | Отмена | Добави | ть |

13. После сохранения направлений подготовки для подачи заявления нажмите на зеленую кнопку «Отправить в приемную комиссию».

| бразование Особые условия поступления Направления подготовки                    | Комментарий Отправить в приемную комиссин      |
|---------------------------------------------------------------------------------|------------------------------------------------|
|                                                                                 |                                                |
| имание! Для подачи заявления в приёмную комиссию необходимо нажать на кног      | пку "Отправить в приемную комиссию"            |
| оказать сроки проведения приёмной кампании                                      |                                                |
|                                                                                 | Печать заявлен                                 |
| обавленные направления                                                          | Добавить                                       |
| 1 Среднее общее                                                                 | ×                                              |
| Среднее общее                                                                   | Источник финансирования: Бюджетная основа      |
| Форма обучения: Очная                                                           | Уровень бюджета: Федеральный бюджет            |
| Государственный университет управления (Государственный университет управлен    | ния) Особенность приема: Общие места           |
| Конкурсная группа: Технологический (информационный) профиль                     |                                                |
| Учебный план: Учебный план 000000203 от 31.01.2025 11:15:10                     |                                                |
| Категория приема                                                                |                                                |
| На общих основаниях 🗸                                                           |                                                |
| Данные об образовании                                                           |                                                |
| Среднее общее от 05.02.2025 выданный Школа 3                                    | Ŧ                                              |
|                                                                                 | Сохранить информацию о направлениях подготовки |
| рмативные документы                                                             |                                                |
|                                                                                 |                                                |
| ходимо скачать, заполнить и прикрепить к заявлению: Согласие на обработку и рас | пространение персональных данных               |

НА ДАННЫЙ МОМЕНТ (на момент подачи заявки до 30 марта) ЗАЯВЛЕНИЕ СЧИТАЕТСЯ ЗАВЕРШЕННЫМ.

Регистрация на комплексное тестирование, выбор предметов ОГЭ и внесение их результатов будет доступно после окончания приема заявлений. Дополнительно сообщим Вам о начале второго этапа поступления в Предуниверсарий.